# 「CIM 事業における成果品作成の手引き」

# にもとづくデータを作成した場合の注意点について

### はじめに

TREND-CORE を使用して「CIM 事業における成果品作成の手引き」にもとづいたデータを作成した場合の注意事 項についてまとめました。

### 統合モデル出力について

[書込み]タブー[CIM 成果]ー[統合モデル]を実行して出力します。

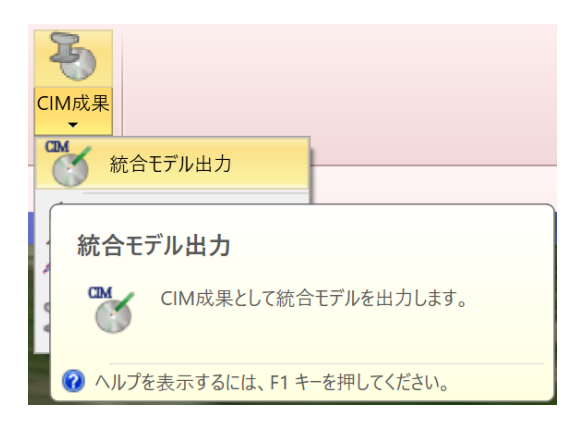

オブジェクトに関連付けられたリンクファイルは出力先フォルダにコピーされ、オブジェクトのリンクファイルパスは出力先フォ ルダパスに変更されます。

・統合モデル出力前

| 適用                                |      |     |      |  |
|-----------------------------------|------|-----|------|--|
| 基本                                | 色 高さ | リンク | ユーザー |  |
| ・ <u>工事写真1.jpg</u>                |      |     |      |  |
| ・<br>C:¥FcApp¥CIM成果品¥00000001.jpg |      |     |      |  |
|                                   |      |     |      |  |
|                                   |      |     |      |  |
|                                   |      |     |      |  |
| 追加 編集 削除 パスコピー 並替                 |      |     |      |  |

・統合モデル出力後

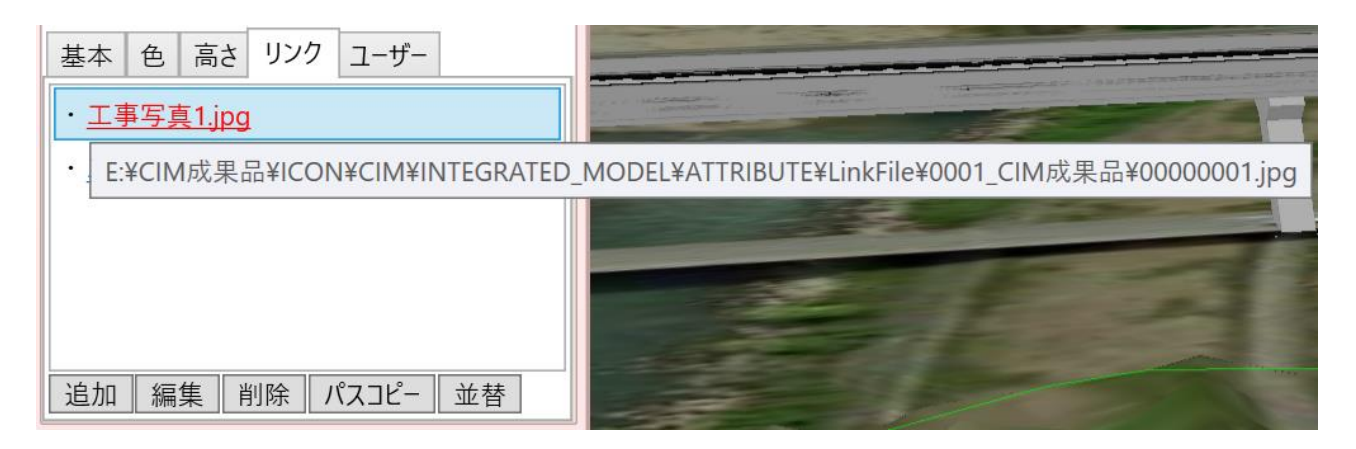

ただし、リンクファイルは相対パスではなくフルパスで保持されているため、出力した統合モデルデータを別のコンピュータ・ 異なるフォルダへ移動した場合はリンク切れが発生します。

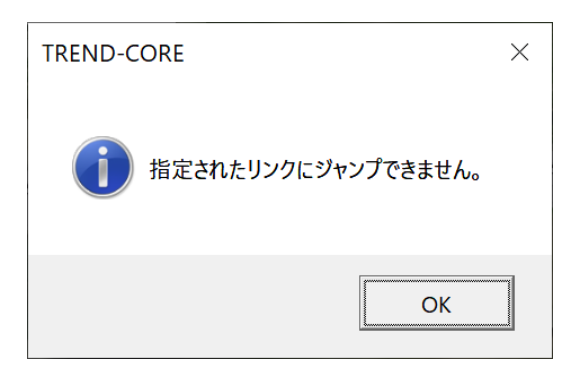

リンク切れが発生した場合、TREND-CORE の[モデル]タブー[リンクプロパティ更新]を使用することでリンク切れを解 消することができます。

コマンドを実行すると、以下のようにリンク切れしたファイルが赤色表示されます。

| 🥑 リンクプロパティ更新        |                                                                        |
|---------------------|------------------------------------------------------------------------|
| ンク切れ更新 CIMPHONY一括登  | 録                                                                      |
| ンクされているファイルのフォルダパスを | 新しいフォルダパスに更新します。背景が赤のリンクはリンク切れを起こしているファイルです。                           |
| リンク名                | リンクパス                                                                  |
| 00000001(写真オブジェクト)  | C:¥FcApp¥CIM成果品¥0000001.jpg                                            |
| 00000003(写真オブジェクト)  | C:¥FcApp¥CIM成果品¥0000003.jpg                                            |
| 00000004(写真オブジェクト)  | C:¥FcApp¥CIM成果品¥0000004.jpg                                            |
| 00000007(写真オブジェクト)  | C:¥FcApp¥CIM成果品¥0000007.jpg                                            |
| 00000009(写真オブジェクト)  | C:¥FcApp¥CIM成果品¥0000009.jpg                                            |
| 工事写真1.jpg           | C:¥FcApp¥CIM成果品¥ICON¥CIM¥INTEGRATED_MODEL¥ATTRIBUTE¥LinkFile¥0001_位置情幸 |
| 工事写真2.jpg           | C:¥FcApp¥CIM成果品¥ICON¥CIM¥INTEGRATED_MODEL¥ATTRIBUTE¥LinkFile¥0001_位置情转 |
|                     |                                                                        |
|                     |                                                                        |
|                     |                                                                        |
|                     |                                                                        |
| 訂正するフォルダパス          | リンクパス参照                                                                |
| 新しいフォルダパス           | フォルダ参照                                                                 |
|                     | リンク切れパスのみ対象にする 適用 終了                                                   |

## 以下のように、リンク切れしているフォルダパスと移動先の新しいフォルダパスを指定し、「適用」ボタンを押します。

|   | 訂正するフォルダパス | C:¥FcApp¥CIM成果品  |                  |    | リン | クパス参照 |
|---|------------|------------------|------------------|----|----|-------|
| _ | 新しいフォルダパス  | E:¥MyData¥CIM成果品 |                  |    | 7; | オルダ参照 |
|   |            |                  | 🔲 リンク切れパスのみ対象にする | 適用 |    | 終了    |

以下のようにパスが変換されてリンク切れが解消されます。

| 🔮 リンクプロパティ更新                       |              |                                                                        | $\times$ |  |  |  |
|------------------------------------|--------------|------------------------------------------------------------------------|----------|--|--|--|
| リンク切れ更新 CIMPH                      | IONY一括登録     |                                                                        |          |  |  |  |
| リンクされているファイルの                      | フォルダパスを新し    | <i>い</i> フォルダパスに更新します。背景が赤のリンクはリンク切れを起こしているファイルです。                     |          |  |  |  |
| リンク:                               | リンク名リンクパス    |                                                                        |          |  |  |  |
| 00000001(写真オブジェクト)                 |              | E:¥MyData¥CIM成果品¥0000001.jpg                                           |          |  |  |  |
| 00000003(写真オブジェクト)                 |              | E:¥MyData¥CIM成果品¥0000003.jpg                                           |          |  |  |  |
| 00000004(写真オブジ                     | ジェクト)        | E:¥MyData¥CIM成果品¥0000004.jpg                                           |          |  |  |  |
| 00000007(写真オブジェクト)                 |              | E:¥MyData¥CIM成果品¥00000007.jpg                                          |          |  |  |  |
| 00000009(写真オブジェクト)                 |              | E:¥MyData¥CIM成果品¥0000009.jpg                                           |          |  |  |  |
| 工事写真1.jpg                          |              | E:¥MyData¥CIM成果品¥ICON¥CIM¥INTEGRATED_MODEL¥ATTRIBUTE¥LinkFile¥0001_位置情 |          |  |  |  |
| 工事写真2.jpg                          |              | E:¥MyData¥CIM成果品¥ICON¥CIM¥INTEGRATED_MODEL¥ATTRIBUTE¥LinkFile¥0001_位置情 |          |  |  |  |
|                                    |              |                                                                        |          |  |  |  |
|                                    |              |                                                                        |          |  |  |  |
|                                    |              |                                                                        |          |  |  |  |
|                                    |              |                                                                        |          |  |  |  |
|                                    |              |                                                                        |          |  |  |  |
| 訂正するフォルダパス C:¥FcApp¥CIM成果品 リンクパス参照 |              |                                                                        |          |  |  |  |
| 新しいフォルダパス                          | E:¥MyData¥CI | A成果品 フォルダ参照                                                            |          |  |  |  |
|                                    |              | 🔲 リンク切れパスのみ対象にする 適用 終了                                                 |          |  |  |  |

写真オブジェクトに設定された画像ファイルは出力されません。

データ移動するとリンク切れが発生するので、上記同様[リンクプロパティ更新]で解消してください。

| 画像                          |    |    |  |  |
|-----------------------------|----|----|--|--|
| リンク切れ                       |    |    |  |  |
| 🔲 パノラマ写真                    |    |    |  |  |
| C:¥FcApp¥CIM成果品¥0000001.jpg |    |    |  |  |
| 変更                          | 表示 | 回転 |  |  |

### IFC ファイル出力について

[書込]タブー[IFC 出力]を実行して出力します。

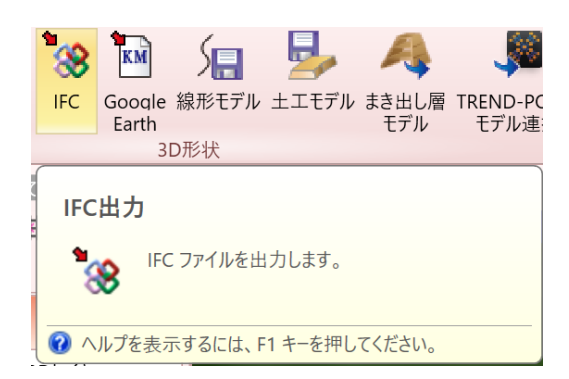

出力時に以下のように設定することで、IFC ファイルを移動してもリンク切れは発生しません。

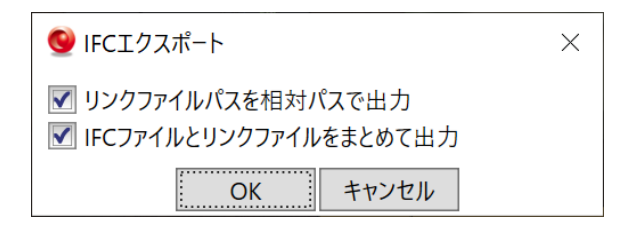

[書込み]タブー[CIM 成果]-[構造物モデル出力]を実行した場合、自動的に上記設定で出力されます。

#### ビューアデータ出力について

[書込]タブー[ビューアデータ出力]を実行して出力します。

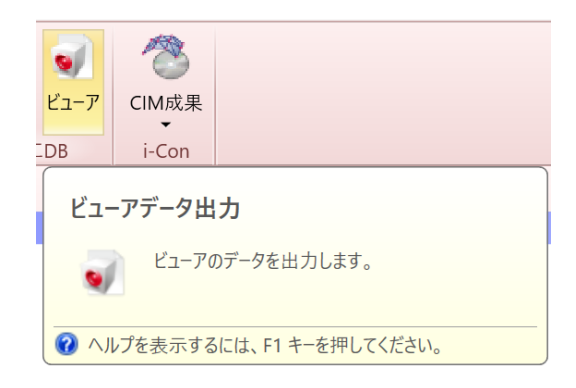

オブジェクトに関連付けられたリンクファイルは、ビューアデータに含まれる形で出力されます。

そのため、データを移動してもリンク切れは発生しません。写真オブジェクトについても同様です。

ただし、ビューアデータを閲覧するには、「TREND-CORE CIM ビューア」をダウンロードしてインストールする必要があります。

pg. 5

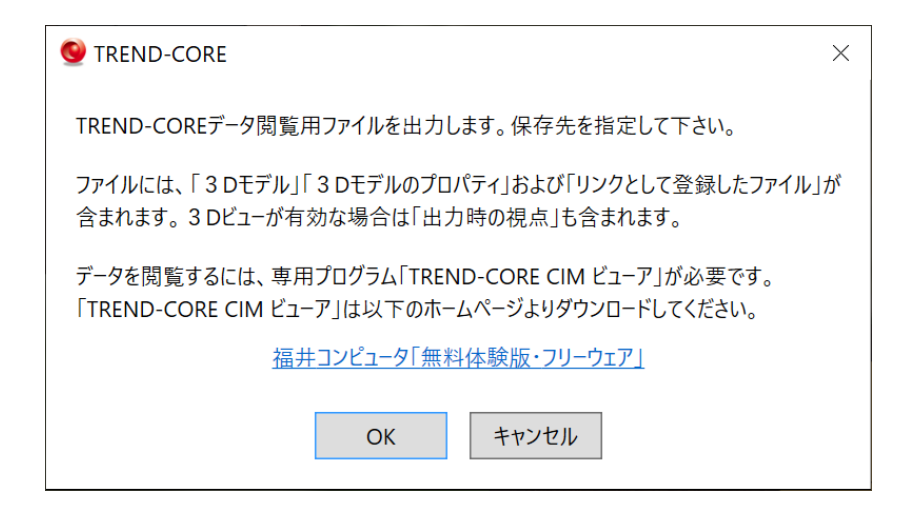

https://const.fukuicompu.co.jp/download/